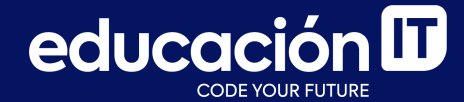

## Introducción a Bases de Datos y SQL

Proyecto integrador - Etapa 1

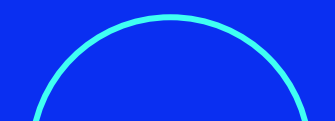

## ¿Qué es el proyecto integrador?

- Se desarrollará un proyecto a lo largo de todo el curso.
- Permite reafirmar los conocimientos adquiridos.
- Los ejercicios se realizarán en la clase junto al profesor/a.

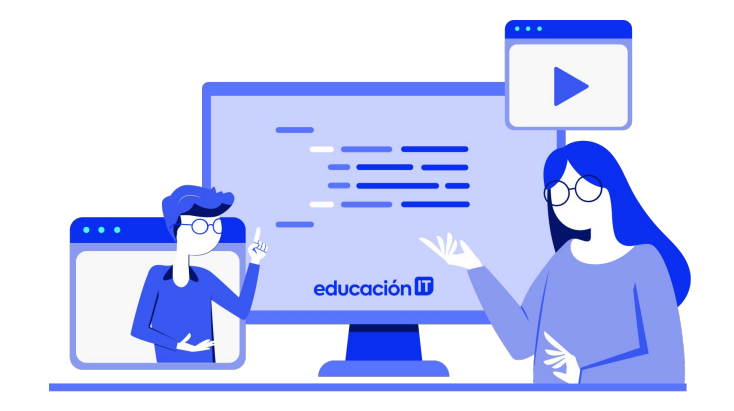

### **Etapa 1.1: Crear bases de datos**

Durante el curso se debe desarrollar un **proyecto integrador** con lo aprendido clase a clase.

En esta primera etapa vamos a presentarte la idea y su objetivo. Pasemos al siguiente slide.

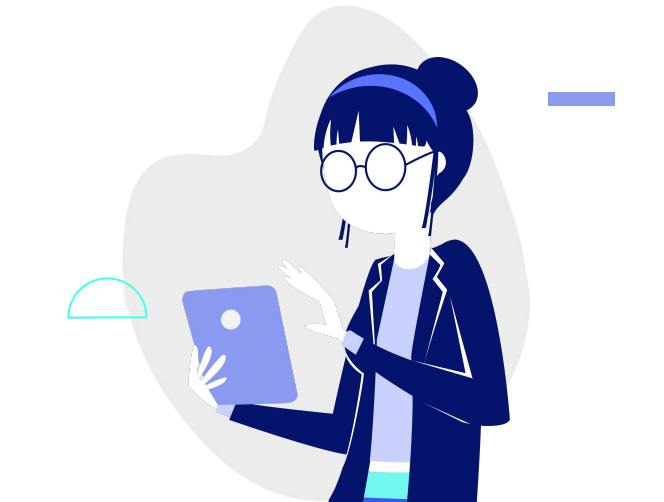

Una empresa de tecnología decide utilizar SQL para generar una base de datos en la que va a almacenar información sobre sus clientes, los artículos que comercializa y las ventas que realiza. Para ello, se generarán tablas en las cuales se almacenará la información solicitada. Luego, se llevarán a cabo modificaciones en su estructura y se cargarán datos en ellas.

#### Algunas acciones a realizar son:

- Importación de tablas desde archivos externos a la base de datos para completar la información y se harán modificaciones en las estructuras de las tablas importadas.
- 2. Generación de distintos tipos de consultas para obtener información específica de cada una de las tablas, utilizando distintos operadores de comparación y operadores lógicos.
- Generar funciones sobre los datos contenidos en las tabla y consultas para actualizar y eliminar distintos registros de las tablas.

- Crear una base de datos con el nombre LABORATORIO. En el caso de que la base de datos exista previamente, eliminarla antes de iniciar el laboratorio.
- 2. Poner en uso la base de datos generada en el paso anterior.
- 3. Crear una **tabla** con el nombre **FACTURAS** dentro de la base de datos con la estructura que se muestra en la <u>diapositiva 5</u> y tener en cuenta las siguientes consideraciones:
  - a. *PK* significa *PRIMARY KEY*.
  - b. Observar que se declara una *clave primaria compuesta* por los campos *Letra*y *Número*; cada campo por sí solo no es
    clave, ni tampoco identifica al registro, pero
    la combinación de ambos forman la clave.
- 4. Crear una **tabla** con el nombre **ARTÍCULOS** dentro de la base de datos y tomar en consideración la estructura definida en la <u>diapositiva 5</u>.

- 5. Crear una **tabla** con el nombre **CLIENTES** dentro de la base de datos y tomar en consideración la estructura definida en la <u>diapositiva siguiente</u>.
- 6. Mostrar un **listado de todas las bases de datos** alojadas en el servidor.
- 7. Mostrar un **listado de todas las tablas** generadas anteriormente dentro de la base de datos con el nombre *LABORATORIO*.

- 8. **Comentar la instrucción que lista las tablas** contenidas dentro de la base de datos *LABORATORIO*.
- 9. Describir la estructura de la tabla CLIENTES.

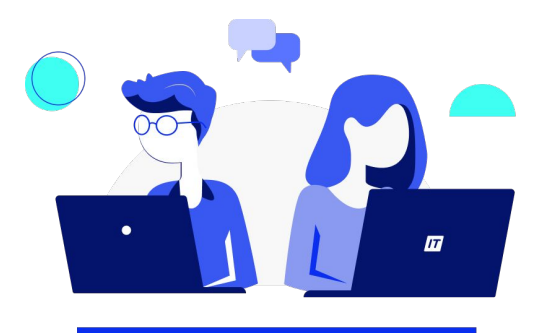

Referencia - Estructuras de las tablas a generar:

| FACTURAS   |         |    |  |  |
|------------|---------|----|--|--|
| Letra      | char    | РК |  |  |
| Número     | integer | РК |  |  |
| ClienteID  | integer |    |  |  |
| ArticuloID | integer |    |  |  |
| Fecha      | date    |    |  |  |
| Monto      | double  |    |  |  |

| ARTÍCULOS  |             |    |  |
|------------|-------------|----|--|
| ArticuloID | integer     | РК |  |
| Nombre     | varchar(50) |    |  |
| Precio     | double      |    |  |
| Stock      | integer     |    |  |

| CLIENTES    |             |    |  |  |
|-------------|-------------|----|--|--|
| ClienteID   | integer     | РК |  |  |
| Nombre      | varchar(25) |    |  |  |
| Apellido    | varchar(25) |    |  |  |
| CUIT        | char(16)    |    |  |  |
| Dirección   | varchar(50) |    |  |  |
| Comentarios | varchar(50) |    |  |  |

Para los pasos siguientes, debes tener abierto *MySQL Workbench* y la base de datos *LABORATORIO* en uso.

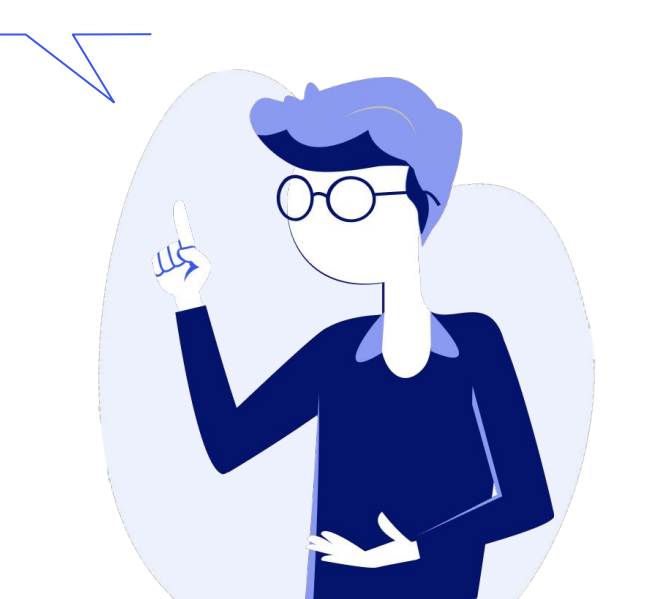

## **Etapa 1.2: Modificar estructuras**

- 1. **Modificar la tabla FACTURAS** tomando en cuenta las siguientes consideraciones:
  - a. Cambiar el nombre del campo *ClientelD* por *IDCliente*, manteniendo su tipo de dato y restricciones ya definidas.
  - b. Cambiar el nombre del campo ArticuloID por IDArticulo, manteniendo su tipo de dato y restricciones ya definidas.
  - c. Asignar la restricción UNSIGNED al campo Monto, manteniendo el tipo de dato ya definido para el campo.

- 2. **Modificar la tabla** *ARTICULOS* tomando en cuenta las siguientes consideraciones:
  - a. Cambiar el nombre del campo **ArticuloID** por **IDArticulo**, manteniendo su tipo de dato y restricciones ya definidas.
  - b. Cambiar el tipo de dato del campo *Nombre* para que admita **hasta 75 caracteres**.
  - c. Asignar las restricciones UNSIGNED y
     NOT NULL al campo Precio, manteniendo el tipo de dato ya definido para el campo.

- d. Asignar las restricciones UNSIGNED y
   NOT NULL al campo Stock, manteniendo el tipo de dato ya definido para el campo.
- 3. **Modificar la tabla** *CLIENTES*. Tomar en cuenta las siguientes consideraciones:
  - Cambiar el nombre del campo ClientelD por IDCliente, manteniendo su tipo de dato y restricciones ya definidas.
  - b. Cambiar el tipo de dato del campo Nombre para que admita hasta 30 caracteres y asigne la restricción correspondiente para que su carga sea obligatoria.

- c. Cambiar el tipo de dato del campo
   Apellido para que admita hasta 35
   caracteres y asigne la restricción
   correspondiente para que su carga
   sea obligatoria.
- d. Cambiar el nombre del campo
   *Comentarios* por *Observaciones* y su
   tipo de dato para que admita hasta
   255 caracteres.

Referencia - Estructuras originales de las tablas:

| FACTURAS   |         |    |  |  |
|------------|---------|----|--|--|
| Letra      | char    | РК |  |  |
| Número     | integer | РК |  |  |
| ClienteID  | integer |    |  |  |
| ArticuloID | integer |    |  |  |
| Fecha      | date    |    |  |  |
| Monto      | double  |    |  |  |

| ARTÍCULOS  |             |    |  |
|------------|-------------|----|--|
| ArticuloID | integer     | РК |  |
| Nombre     | varchar(50) |    |  |
| Precio     | double      |    |  |
| Stock      | integer     |    |  |

| CLIENTES    |             |    |  |  |
|-------------|-------------|----|--|--|
| ClienteID   | integer     | РК |  |  |
| Nombre      | varchar(25) |    |  |  |
| Apellido    | varchar(25) |    |  |  |
| CUIT        | char(16)    |    |  |  |
| Dirección   | varchar(50) |    |  |  |
| Comentarios | varchar(50) |    |  |  |

### **Etapa 1.3: Insertar registros**

1. Cargar **5 registros** en la tabla **FACTURAS**, tal como se detallan a continuación:

Continúa en la diapositiva siguiente.

| Primera factura          | Segunda factura          |
|--------------------------|--------------------------|
| Letra: A                 | Letra: A                 |
| Número: 28               | Número: <b>39</b>        |
| DCliente: 14             | IDCliente: 26            |
| DArticulo: 335           | IDArticulo: 157          |
| Fecha: <b>2021-03-18</b> | Fecha: <b>2021-04-12</b> |
| Monto: <b>1589.50</b>    | Monto: <b>979.75</b>     |
|                          |                          |

#### Detalle (continuación):

| Tercera factura          | Cuarta factura           | Quinta factura           |
|--------------------------|--------------------------|--------------------------|
| Letra: <b>B</b>          | Letra: <b>B</b>          | Letra: B                 |
| Número: <b>8</b>         | Número: 12               | Número: <b>19</b>        |
| IDCliente: 17            | IDCliente: 5             | IDCliente: 50            |
| IDArticulo: <b>95</b>    | IDArticulo: 411          | IDArticulo: 157          |
| Fecha: <b>2021-04-25</b> | Fecha: <b>2021-05-03</b> | Fecha: <b>2021-05-26</b> |
| Monto: <b>513.35</b>     | Monto: 2385.70           | Monto: <b>979.75</b>     |

2. Cargar **4 registros** en la tabla **ARTÍCULOS**, tal como se detallan a continuación:

Primer artículo

IDArticulo: 95

Nombre: Webcam con Micrófono Plug & Play

Precio: 513.35

Stock: 39

Segundo artículo IDArticulo: 157 Nombre: *Apple AirPods Pro* Precio: 979.75 Stock: 152

Continúa en la diapositiva siguiente.

#### Detalle (continuación):

#### Tercer artículo

IDArticulo: 335

Nombre: Lavasecarropas Automático Samsung

Precio: 1589.50

Stock: **12** 

Cuarto artículo

IDArticulo: 411

Nombre: Gloria Trevi / Gloria / CD+DVD

Precio: 2385.70

Stock: 2

3. Cargar **5 registros** en la tabla *CLIENTES*, tal como se detallan a continuación:

| Primer cliente               | Segundo cliente             | Tercer cliente          |
|------------------------------|-----------------------------|-------------------------|
| IDCliente: 5                 | IDCliente: 14               | IDCliente: 17           |
| Nombre: <b>Santiago</b>      | Nombre: Gloria              | Nombre: Gonzalo         |
| Apellido: González           | Apellido: Fernández         | Apellido: <b>López</b>  |
| CUIT: <b>23-24582359-9</b>   | CUIT: 23-35965852-5         | CUIT: 23-33587416-0     |
| Dirección: Uriburu 558 - 7°A | Dirección: Constitución 323 | Dirección: Arias 2624   |
| Comentarios: <b>VIP</b>      | Comentarios: GBA            | Comentarios: <b>GBA</b> |
|                              |                             |                         |

Continúa en la diapositiva siguiente.

Detalles para la carga de clientes (continuación):

| Cuarto cliente               | Quinto cliente              |
|------------------------------|-----------------------------|
| IDCliente: 26                | IDCliente: 50               |
| Nombre: Carlos               | Nombre: Micaela             |
| Apellido: García             | Apellido: Altieri           |
| CUIT: 23-42321230-9          | CUIT: 23-22885566-5         |
| Dirección: Pasteur 322 - 2°C | Dirección: Santamarina 1255 |
| Comentarios: <b>VIP</b>      | Comentarios: GBA            |
|                              |                             |

educación 🛙

A continuación, encontrarás la resolución de estos ejercicios, para que puedas verificar cómo te fue.

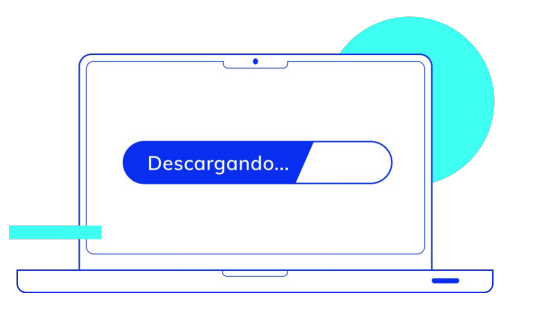

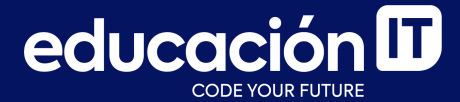

# ¡Sigamos trabajando!